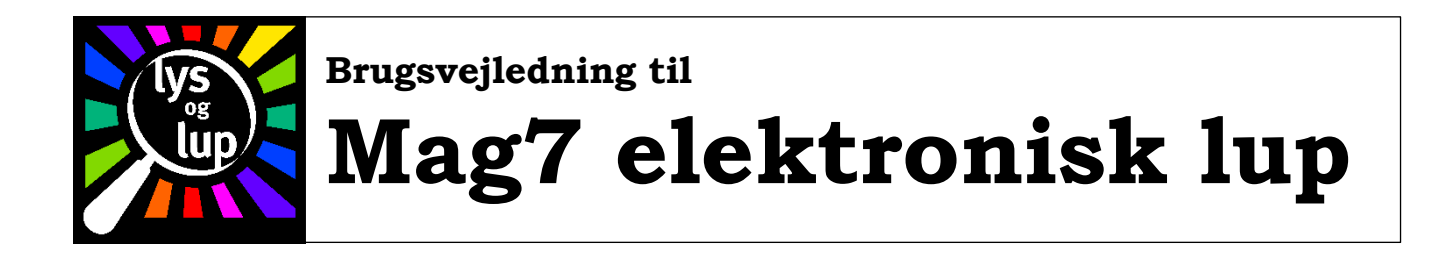

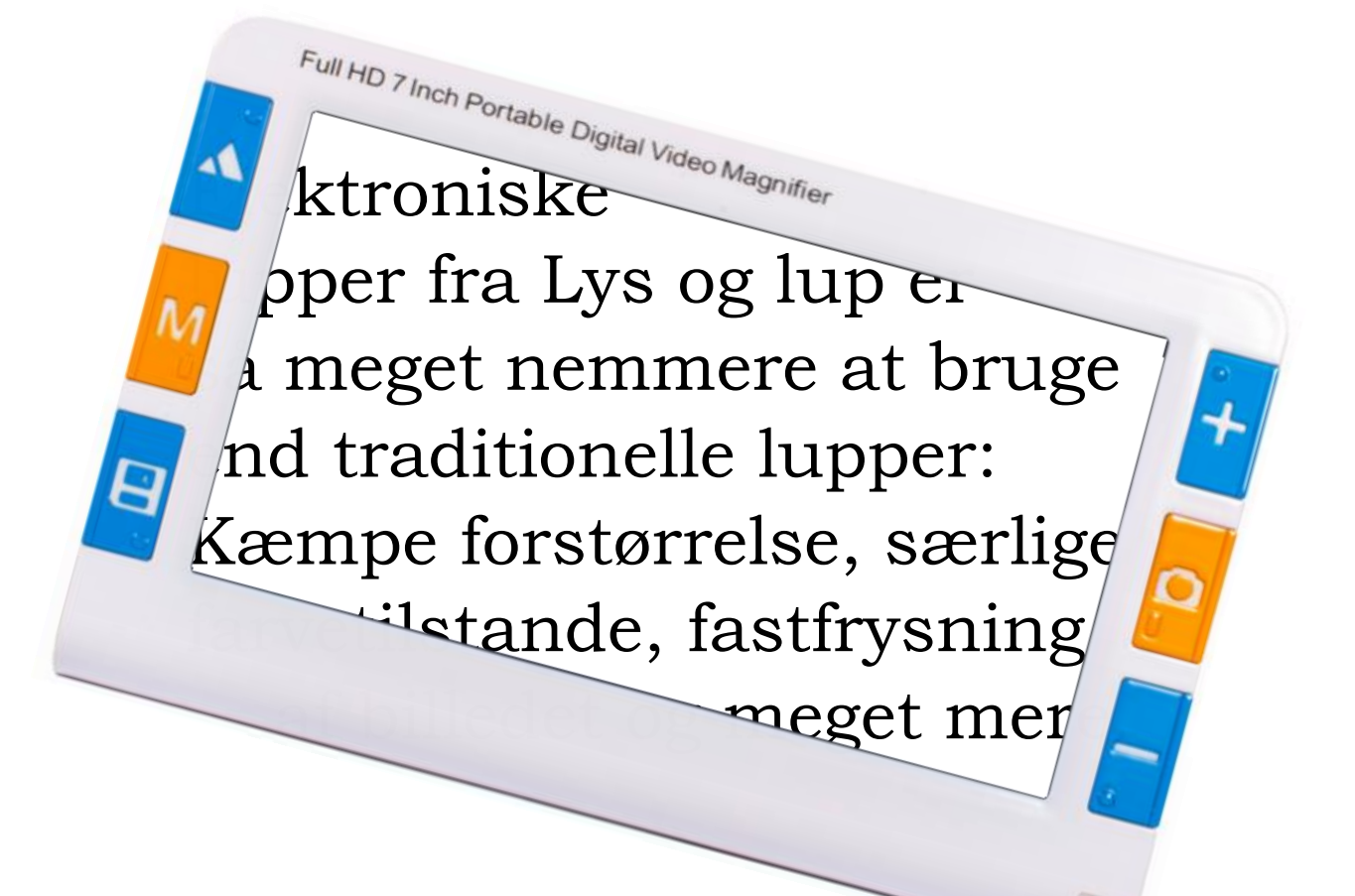

Lys og lup ApS · Erhvervsvej 30 · 2610 Rødovre · Tlf. 43 451 451 · www.lysoglup.dk · lysoglup@lysoglup.dk

# Introduktion

Tillykke med anskaffelsen af Deres Mag7 elektroniske lup. Det anbefales at De læser denne vejledning igennem, så De får mest mulig gavn af apparatet.

# Indholdsfortegnelse

| Introduktion                                         | 2 |
|------------------------------------------------------|---|
| Sikkerhedsforskrifter                                |   |
| Rundt om Mag7                                        | 4 |
| Medleveret tilbehør                                  | 5 |
| Ibrugtagning                                         | 5 |
| Opladning                                            | 5 |
| Tænd og sluk for Mag7                                | 6 |
| Indbygget læselys                                    | 6 |
| Brug af læselyset som "lommelygte"                   | 6 |
| Juster forstørrelsen                                 | 6 |
| Valg af farvetilstande                               | 7 |
| Valg mellem fokusering tæt på eller på afstand       | 7 |
| Brug af støttefoden                                  | 7 |
| Vis dato og klokkeslæt                               | 7 |
| Ledelinje til læsning                                | 8 |
| "Fastfrysning" af et billede                         | 8 |
| Gemme og gense billeder                              | 8 |
| Indtal en note til et billede                        | 9 |
| Brug af hukommelseskort (SD-kort)                    | 9 |
| Tilslutning til tv-apparat                           |   |
| Tilslutning til computer                             |   |
| Indstillingsmenuer                                   |   |
| Indstillingsmenu for gengivelse                      |   |
| Lysstyrke på skærmen                                 |   |
| Styrke på læselys                                    |   |
| Lydstyrke                                            |   |
| Indstilling af ur og kalender                        |   |
| Indstilling af "sortiment" af farvetilstande         |   |
| Indstillingsmenu for gemte billeder                  |   |
| Sletten indtalt note fra det aktuelle, gemte billede |   |

| Slette alle indtalte noter fra gemte billeder | 13 |
|-----------------------------------------------|----|
| Slette et gemt billede                        | 13 |
| Slette alle gemte billeder                    | 13 |
| Formater billed- og note-hukommelse           | 13 |
| Informationsmenu                              | 14 |
| Batteriets ladestand                          | 14 |
| Hukommelsens indhold                          |    |
| Anvendt hukommelse                            | 14 |
| Versionsinformation                           | 14 |
| Fejlsøgning                                   | 15 |
| Tekniske specifikationer                      | 16 |

# Sikkerhedsforskrifter

- Undlad at udsætte Mag7 for direkte sollys. Mag 7 bør kun anvendes i temperaturer mellem 10 og 40 grader celsius. Opbevaring bør ske i temperaturer mellem –20 og 65 grader celsius.
- Mag7 er ikke vandtæt; beskyt apparatet mod fugt, herunder vand, drikkevarer og rengøringsmidler.
- Undgå at anvende Mag7 i nærheden af kraftige elektriske eller magnetiske felter.
- Anvend udelukkende den medfølgende lysnetadapter til opladning. Andre lysnetadaptere kan skade de elektroniske kredsløb i Mag7.
- Undlad at skille Mag7 ad. Oplever De problemer med brugen af apparatet, henvises til kapitlet om fejlsøgning på side ? hvis dette ikke afhjælper problemet, bedes De kontakte Lys og lup med henblik på udbedring af fejlen.

## Rundt om Mag7

På følgende illustrationer er forskellige detaljer og tilbehøret markeret med numre. I denne vejledning refereres til knapper, stik etc. ved disse numre.

1

- 1. Knap til valg mellem at se nært (f.eks. til læsning) og se på afstand.
- 2. Knap til valg af farvetilstand.
- 3. Knap til at gemme et billede.
- 4. Knap der forøger forstørrelsen ("zoomer ind").
- 5. Knap til "fastfrysning" af billedet.
- 6. Knap der reducerer forstørrelsen ("zoomer ud").
- 7. Indikatorlys; lyser grønt når apparatet er tændt.
- 8. Indikatorlys; lyser rødt mens apparatet lades op.
- 9. 7-tommer skærm.
- 10. Stik for tilslutning til tv-apparat (analogt).
- 11. USB-stik til overførsel af billeder.
- 12. Stik for tilslutning til tv-apparat (HDMI).
- 13. Knap der viser klokkeslæt, dato og batteriets ladestand.
- 14. Hul til hukommelseskort (SD-kort).
- 15. Stik til opladning.
- 16. Undersænket knap til nulstilling
- 17. Tænd- og sluk-knap
- 18. Støttefod der kan klappes ud og foldes ind.
- 19. Læse-lampe (2 stk.)
- 20. Kamera der fokuserer tæt på.
- 21. Kamera der fokuserer på lang afstand.
- 22. Højttaler
- 23. Ventilationshuller

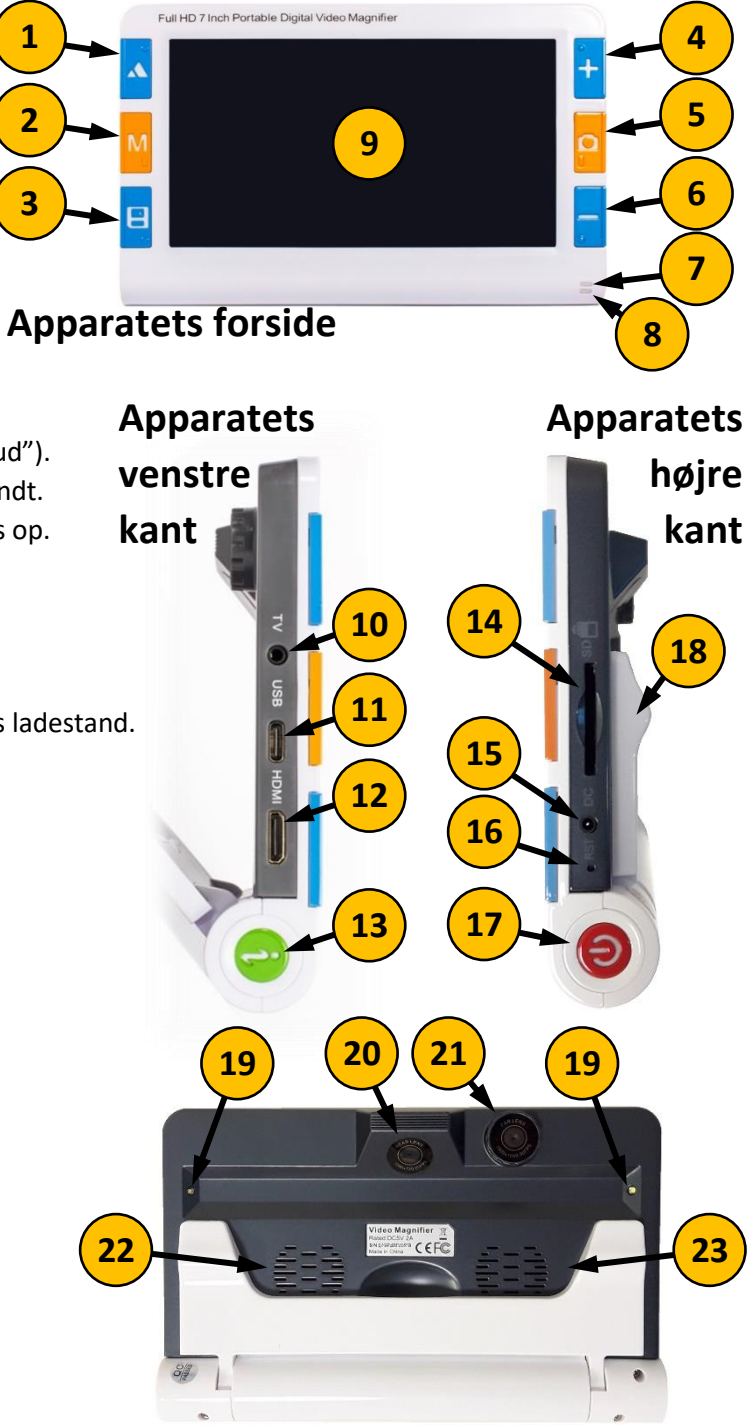

**Apparatets bagside** 

# Medleveret tilbehør

Ud over selve Mag7-forstørrelsesapparatet følger der forskelligt tilbehør med i pakken:

- A. Ladekabel.
- B. Kabel til dataoverførsel.
- C. Kabel for tilslutning til TV (HDMI).
- D. Lysnet-adapter til opladning.
- E. Kabel for tilslutning til TV (analogt).
- F. Etui til opbevaring og transport.
- G. Pudseklud.

## Ibrugtagning

Bemærk at Mag7's skærm fra fabrikkens side er beskyttet mod ridser mv. med en plastfolie, som bør fjernes

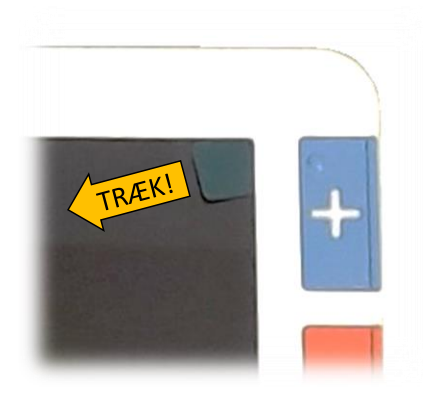

inden De tager apparatet i brug. I skærmens øverste højre hjørne findes en lille kulørt "flig"; træk i denne for at fjerne folien som vist på illustrationen her til venstre.

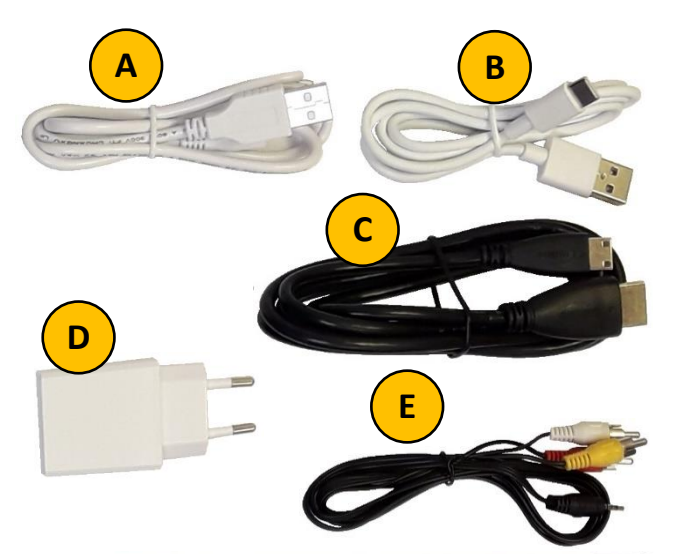

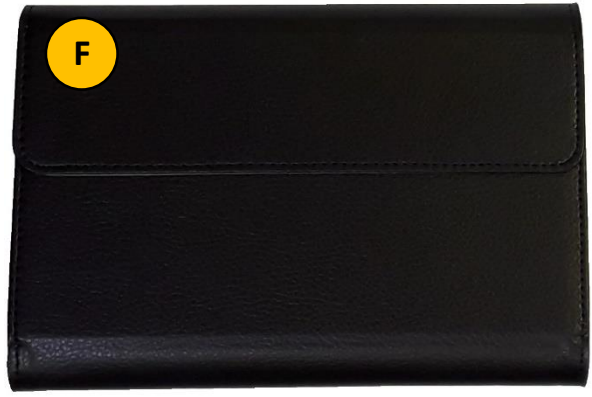

# Opladning

De kan bruge begge de hvide kabler til at oplade Deres Mag7 (A og B på illustrationen herover til højre): I begge tilfælde skal det store stik sættes i lysnet-adapteren (D på illustrationen herover til højre), og lysnet-adapteren sættes i en ledig stikkontakt (husk at tænde for kontakten).

Afhængigt af hvilket af de to hvide kabler De benytter, passer den anden ende af kablet enten i stikket til opladning (nr. 15 på illustrationen på side 4) eller i USB-stikket (nr. 11 på illustrationen på side 4).

Mens Mag7 oplades, lyser den røde indikatorlampe på apparatets forside (nr. 8 på illustrationen på side 4). Når apparatet er ladet helt op, slukker det røde lys.

Bemærk: De bør lade Deres Mag7 helt op før De tager apparatet i brug første gang. Undlad at benytte Deres Mag7 mens apparatet lades op.

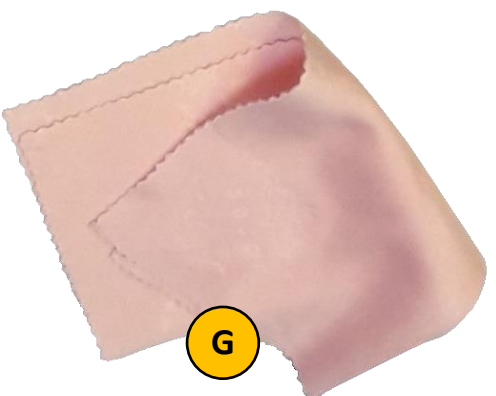

Når Mag7 er tæt på at løbe tør for strøm, vil apparatet vise teksten "Low battery" på skærmen. Undervejs kan De få vist hvor meget strøm der er tilbage, ved at trykke på knappen for klokkeslæt, dato og ladestand (nr. 13 på illustrationen på side 4).

# Tænd og sluk for Mag7

For at tænde for Mag7 skal De trykke tænd/sluk-knappen (nr. 17 på illustrationen på side 4) ind, og **holde den inde** i 1-2 sekunder. Når apparatet starter, høres en lille "fanfare", der vises et billede på skærmen, og indikatorlampen (nr. 7 på illustrationen på side 4) lyser grønt.

Apparatet slukkes på samme måde; tryk tænd/sluk-knappen inde i et par sekunder. Når apparatet slukkes, høres en lille "fanfare", billedet på skærmen forsvinder, og det grønne lys i indikatorlampen slukker.

Bemærk at Mag7 har en strømbesparelses-funktion, som slukker for skærmen, hvis der ikke trykkes på nogen knapper, eller billedet ikke ændres, i ét minut.

Hvis De indenfor to minutter trykker på en af apparatets knapper, tændes skærmen igen med det samme, og apparatet er klar til brug.

Hvis De ikke trykker på en knap indenfor to minutter efter at skærmen er slukket, slukker apparatet helt – hvis De herefter skal bruge apparatet igen, skal De tænde for det som beskrevet ovenfor.

## Indbygget læselys

Mag7 er fra fabrikken indstillet til at tænde for de indbyggede læselys (nr. 19 på illustrationen på side 4), så snart der tændes for apparatet: Disse lys . For mere om hvordan De kan slukke disse lys, eller justere deres lysstyrke, henvises til afsnittet om "Indstillingsmenu for gengivelse".

## Brug af læselyset som "lommelygte"

De kan benytte læselyset i Deres Mag7 som lommelygte: Mens apparatet er slukket, trykkes fastfrysningsknappen (nr. 5 på illustrationen på side 4) ned, og **holdes nede** mens der trykkes i et par sekunder på tænd/sluk-knappen (nr. 17 på illustrationen på side 4).

Mens Mag7 på denne måde fungerer som lommelygte, kan De bruge knapperne til forøgelse og reduktion af forstørrelsen (nr. 4 og 6 på illustrationen på side 4) til at justere lysstyrken. Ved at trykke på fastfrysningsknappen kan De skifte mellem "fast" lys, langsomt blinkende lys, hurtigt blinkende lys, samt lys der stiger og falder i intensitet.

For at slukke for lyset, skal De trykke tænd/sluk-knappen ind og **holde den inde** i et par sekunder.

## Juster forstørrelsen

Deres Mag7 yder fra 2 til 32 ganges forstørrelse. Ved hjælp af de to blå knapper til højre for skærmen, mærket med hhv. plus- og minus-symboler (henholdsvis nr. 4 og 6 på illustrationen på side 4) kan De justere forstørrelsen efter behag og behov:

- Tryk på knappen med plus-symbolet (nr. 4 på illustrationen på side 4) for at forøge forstørrelsen ("zoome ind"): Billedet bliver stadig større, så længe De holder knappen inde, eller indtil de maksimale 32 ganges forstørrelse nås. Desuden høres en stemme der siger "Zoom in", når De trykker på knappen.
- Tryk på knappen med minus-symbolet (nr. 6 på illustrationen på side 4) for at reducere forstørrelsen ("zoome ud"): Billedet bliver stadig mindre, så længe De holder knappen inde, eller indtil forstørrelsen når ned til 2 gange. Desuden høres en stemme der siger "Zoom out", når De trykker på knappen.

# Valg af farvetilstande

Mag7 kan vise billedet i naturlige farver, i sort/hvid samt i et antal kontrastforstærkede gengivelser: Ved at trykke en eller flere gange på den orange knap mærket med bogstavet "M" til venstre for skærmen (nr. 2 på illustrationen på side 4) kan De vælge mellem et antal (op til 26) forskellige slags gengivelser. Det er muligt at tilpasse det sortiment af gengivelser der er til rådighed – mere herom i afsnittet "Indstilling af sortiment af farvetilstande" på side 12.

# Valg mellem fokusering tæt på eller på afstand

Deres Mag7 har to kameraer; ét der fokuserer på kort afstand (nr. 20 på illustrationen på side 4), og ét der fokuserer på længere afstande (nr. 21 på illustrationen på side 4). For at skifte mellem de to, skal De trykke på den blå knap øverst til venstre for skærmen (nr. 1 på illustrationen på side 4).

- Kameraet der fokuserer på kort afstand er bedst til at læse, se på billeder etc.; dette kamera er anbragt i en skrå vinkel, så det passer til læsning under brug af den indbyggede støttefod (mere herom nedenfor).
- Kameraet der fokuserer på lang afstand gør det muligt at bruge Mag7 som en slags "kikkert" til at se på længere afstande: Hold apparatet op foran Dem, og vend Dem imod det De ønsker at se på.

## Brug af støttefoden

Den indbyggede støttefod (nr. 18 på illustrationen på side 4) benyttes til læsning og skrivning: Fold den ud ved at stikke en finger i den runde udskæring midt på apparatets bagside, og træk i den hvide kant. For at slå støttefoden ind igen, skal De blot skubbe den ind på plads.

Når støttefoden er klappet ud, kan Mag7 stå af sig selv, f.eks. på en avis, så De kan læse uden at holde på apparatet. Dette giver desuden plads til, at De kan bruge et skriveredskab under apparatet, mens De "følger med" på skærmen under skrivearbejdet.

Husk at vælge det kamera der fokuserer på nært hold, når De bruger apparatet til læsning og skrivning.

## Vis dato og klokkeslæt

Mag7 kan vise den aktuelle dato og klokkeslæt: Tryk på den grønne knap på apparatets venstre side (nr. 13 på illustrationen på side 4); så vises dato, klokkeslæt og batteriets ladestand. Bemærk at datoen vises som et firecifret årstal, fulgt af et tocifret tal for måneden, og til slut datoen i den pågældende måned.

Tryk på den samme knap igen for at vende tilbage til det forstørrede billede igen.

For oplysninger om indstilling af ur og kalender henvises til afsnittet "Indstilling af ur og kalender" på side 12.

# Ledelinje til læsning

De kan få vist en rød ledelinje, som undertiden kan hjælpe med at "holde øjnene fast" på en tekstlinje. For at kalde denne ledelinje frem, skal De trykke på den blå knap øverst til venstre for skærmen (nr. 1 på illustrationen på side 4), og **holde den nede** i et par sekunder: Nu vises først en ledelinje på skærmens lange led – ønsker De ledelinjen på den korte led, skal De igen trykke på den samme blå knap og **holde den nede** i et par sekunder. For at fjerne ledelinjen igen, skal De for tredje gang trykke den blå knap ned og **holde den nede** i et par sekunder.

De første få sekunder efter De har tilvalgt ledelinjen, vil den blinke: Mens den gør det, har De mulighed for at flytte den på skærmen ved at trykke **og holde** på en af de to blå knapper til højre for skærmen (nr. 4 og 6 på illustrationen på side 4).

# "Fastfrysning" af et billede

De kan "fastfryse" det billede der vises på skærmen; f.eks. når De har fundet et telefonnummer eller en internet-adresse: Tryk på den orange knap til højre for skærmen (nr. 5 på illustrationen på side 4) mens De har den ønskede information på skærmen. Derefter bliver billedet stående uforandret på skærmen, selv om De flytter apparatet væk fra det sted, hvor informationen stod.

For at få det normale, "levende" billede tilbage, skal De blot trykke på den samme knap igen.

## Gemme og gense billeder

I stedet for at fastfryse et billede som beskrevet ovenfor, kan De gemme et billede til senere: Dette gøres ved, når De har det ønskede billede på skærmen, at trykke på den blå knap nederst til venstre for skærmen (nr. 3 på illustrationen på side 4). Når De gør dette, vises kortvarigt et tal i øverste venstre hjørne af skærmen; det er antallet af billeder, der er blevet gemt på denne måde.

Mag7's indbyggede hukommelse rækker til mellem 50 og 100 billeder. Se afsnittene "Slette et enkelt gemt billede" og "Slette alle gemte billeder" på side 13 for oplysninger om hvordan De sletter billeder De ikke længere ønsker at gemme.

For at gense billeder som De har gemt som beskrevet ovenfor, skal De trykke den blå knap nederst til venstre for skærmen (nr. 3 på illustrationen på side 4), og **holde den nede** i et par sekunder. Nu høres en stemme der siger "Playback", og det senest gemte billede vises.

Har gemt mere end ét billede, kan De bruge de to blå knapper til venstre for skærmen (nr. 1 og 3 på illustrationen på side 4) til at "bladre" ét billede hhv. frem og tilbage i rækken. I skærmens øverste venstre hjørne vises nogle tal, der viser antallet af billeder der er gemt i hukommelsen, og hvilket af disse billeder der aktuelt vises. For eksempel betyder 0002/0005, at det viste billede er nummer to i en række af i alt fem gemte billeder.

Mens De ser på tidligere gemte billeder på denne måde, kan De justere forstørrelsen, ændre farvegengivelse samt benytte ledelinje til læsning som tidligere beskrevet.

## Indtal en note til et billede

Når De har et af de gemte billeder fremme på skærmen, kan De indtale en besked om noget, der skal huskes i forbindelse med det pågældende billede, f.eks. "Dette er telefonnummeret til taxaselskabet". Bemærk at sådanne indtalte beskeder maksimalt kan være 30 sekunder lange.

Bemærk: Hvis De har slået lyd fra, er muligheden for at indtale beskeder til gemte billeder <u>ikke</u> tilgængelig. Læs mere om indstilling af lyd i afsnittet "Indstillingsmenu for gengivelse".

Mens det relevante, gemte billede vises, skal De trykke på den orange knap til højre for skærmen (nr. 5 på illustrationen på side 4); så vises et blinkende rødt mærke med et mikrofon-symbol ved siden af numrene for billede og antal billede i skærmens øverste, venstre hjørne. Indtal nu den besked der skal knyttes til billedet, og tryk igen på den orange knap til højre for skærmen, når De har talt færdig.

Fra nu af afspilles den indtalte besked, hver gang De kalder det gemte billede frem, hvortil De indtalte beskeden.

Se afsnittene "Slette en indtalt note for det aktuelle, gemte billede" og "Slette indtalte noter fra alle gemte billeder" på side 13 for oplysninger om hvordan De sletter noter der er indtalt til et billede.

# Brug af hukommelseskort (SD-kort)

Mag7's indbyggede hukommelse rækker til at gemme 50-100 billeder. Har De brug for mere plads, kan De sætte et hukommelseskort af den type der kaldes for SD-kort i apparatet. Et sådant medfølger ikke, og skal anskaffes separat.

SD-hukommelsekortet sættes i den lille "sprække" i apparatets højre kant (nr. 14 på illustrationen på side 4): Kortet har nogle små metal-felter langs den ene kant; disse skal vende fremad mod Mag7's forside, og indad mod apparatet, som vist til højre. Tryk kortet *helt* ind, til De mærker at kortet "klikker på plads".

For at tage kortet ud igen, skal De trykke kortet lidt længere ind i apparatet, til De mærker endnu et "klik"; når De slipper kortet igen, skubbes det nogle millimeter ud af sprækken, hvorefter De kan tage kortet helt ud.

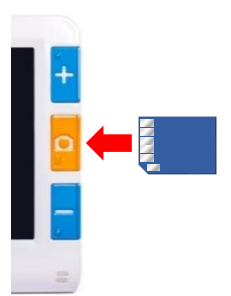

Når der er isat et SD-kort, benyttes dette i stedet for Mag7's indbyggede hukommelse til at lagre de billeder De gemmer, og eventuelle noter De indtaler til billederne.

# Tilslutning til tv-apparat

De kan tilslutte Mag7 til Deres tv-apparat, og på den måde opnå langt kraftigere forstørrelse end den indbyggede skærm formår. Til dette formål findes der blandt tilbehøret to sorte kabler (C og E på illustrationen på side 5).

- Kablet mærket "C" på illustrationen på side 5 er et såkaldt HDMI-kabel; dette giver den bedste billedkvalitet på tv-skærmen, men kræver at tv-apparatet er af nyere dato og har et HDMI-stik.
   Det store stik på dette kabel skal sættes i tv-apparatet, mens det lille stik skal sættes i HDMI-stikket (nr. 12 på illustrationen på side 4) på Deres Mag7.
- Kablet mærket "E" på illustrationen på side 5 er et såkaldt analogt kabel; det kan bruges med ældre tv-apparater, men giver en knap så god billedkvalitet på tv'ets skærm.
  I den ene ende har dette kabel tre stik i hhv. rød, hvid og gul farve, som skal sættes i stikforbindelser med de samme tre farver på tv-apparatet. I den anden ende har kablet et enkelt stik i sort, som passer ind i den analoge tv-tilslutning (nr. 10 på illustrationen på side 4) på Deres Mag7.

Når Mag7 er sluttet til et tv, vises ikke længere noget billede på den indbyggede skærm. For at vise billedet fra Mag7, skal tv-apparatet muligvis "have besked på" at vise Mag7's billede frem for en tv-kanal – dette sker typisk med en knap mærket "AV", "AUX", "HDMI", "INPUT" eller lignende på enten tv'et selv eller dets tilhørende fjernbetjening.

## Tilslutning til computer

Hvis De har gemt billeder, evt. med indtalte noter, i Deres Mag7, kan De overføre disse til en computer med Windows-operativsystemet, f.eks. for at sende dem med e-mail eller anvende dem på sociale medier. Til det formål benyttes det medleverede USB-kabel (B på illustrationen på side 5): Det lille stik på dette kabel sættes i USB-forbindelsen på Deres Mag7 (nr. 11 på illustrationen på side 4), og det lidt større stik sættes i en ledig USBforbindelse på Deres computer.

Tænd for Mag7, når De har forbundet kablet: Apparatet spiller den sædvanlige lille "fanfare", men i stedet for et billede viser skærmen "USB Connecting". På Deres computer åbnes et vindue med en enkelt mappe, kaldet "READER", som illustreret her til højre.

I mappen "Reader" kan De finde de billeder De måtte have gemt i Mag7, samt lydfiler indeholdende de noter De evt. har indtalt til de enkelte billeder. De kan flytte og kopiere disse billeder til andre mapper på Deres computer på sædvanlig vis. De kan desuden slette filerne fra Mag7 for at frigøre plads i apparatets hukommelse.

|   | Navn   | Ændringsdato     | Туре     | Størrelse |
|---|--------|------------------|----------|-----------|
| , | READER | 06-01-2018 18:55 | Filmappe |           |
|   |        |                  |          |           |
| , |        |                  |          |           |

| USB-drev (D:) > READER | ✓ 💆 Søg i READER | Q,      |
|------------------------|------------------|---------|
| Navn                   | Ændringsdato     | Туре    |
| 20180317_022717        | 17-03-2018 03:01 | WAV-fil |
| 20190108_142136        | 08-01-2019 14:21 | JPG-fil |
| 20190108_142136        | 08-01-2019 14:21 | WAV-fil |
| 20190108_142136_M      | 08-01-2019 14:21 | JPG-fil |
| <                      |                  | >       |
|                        |                  |         |

Når De har overført de filer De ønsker, bør De "afslutte" forbindelsen til Mag7 i Windows, inden De trækker stikkene på kablet mellem Mag7 og computeren ud: Klik med musen på det lille ^-symbol nederst til højre på computerskærmen, tryk på det lille USB-stik, og vælg "Skub RS700 ud". Når Windows meddeler at det er sikkert at afbryde forbindelsen, kan De tage kablet ud.

## 

Åbn Enheder og printere

## Indstillingsmenuer

Mag7 har et system af menuer, hvor en lang række af apparatets funktioner kan indstilles efter behag og behov. For at kalde disse menuer frem, skal De trykke på den orange knap til venstre for skærmen (nr. 2 på illustrationen på side 4) og **holde den inde** i et par sekunder.

Menuer optræder som et delt skærmbillede som vist herunder: Til venstre vises et symbol, der repræsenterer den indstilling De er ved at ændre på; her en "sol", som repræsenterer skærmens lysstyrke. Ved hjælp af de to blå knapper til venstre for skærmen kan De "bladre" frem og tilbage mellem de indstillinger, der er tilgængelige i den pågældende menu.

Den højre halvdel af skærmen viser, hvad den aktuelt valgte indstilling er sat til; i dette eksempel et tal, der repræsenterer den lysstyrke der aktuelt er valgt. Ved hjælp af de to blå knapper til højre for skærmen kan De ændre på denne værdi; i dette eksempel ændre lysstyrke, skærmen skal have.

Når indstillingen er sat til den ønskede værdi, skal De "bekræfte" den ved at trykke på den orange knap til højre for skærmen.

For at "forlade" menuen og komme tilbage til det normale billede, skal De trykke på den orange knap til venstre for skærmen. De kan også bare vente lidt; efter lidt tid uden De trykker på noget, afsluttes menuen automatisk.

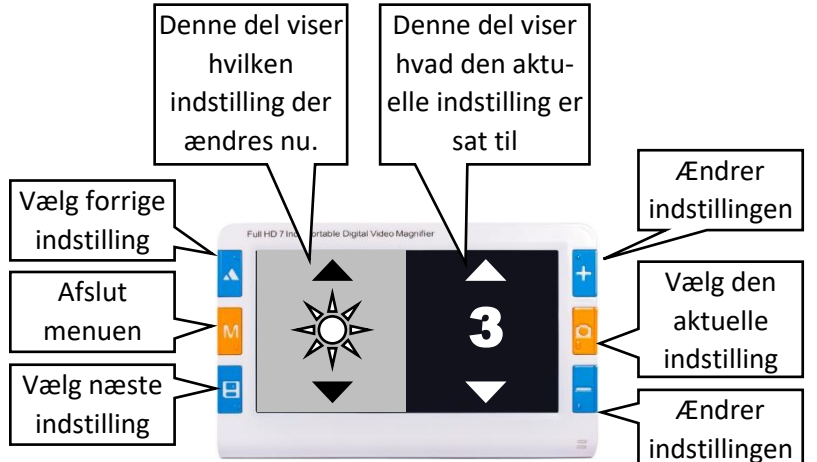

Bemærk: Afhængigt af om skærmen viser det "levende" billede eller et billede De tidligere har gemt, får de én af to forskellige menuer frem.

## Indstillingsmenu for gengivelse

I dette afsnit beskrives den menu der kommer frem, hvis De kaldte menuen frem mens skærmen viste det "levende" billede.

#### Lysstyrke på skærmen

Den første indstilling i denne menu er skærmens lysstyrke, repræsenteret ved en sol på skærmens venstre halvdel. I højre halvdel af skærmen vises et tal fra 1 til 5; 1 er den svageste lysstyrke, og 5 er den stærkeste.

#### Styrke på læselys

Den næste indstilling handler om styrken af de læselys, der findes på Mag7's bagside (nr. 19 på illustrationen på side 4), repræsenteret ved en lille lampe: Her kan De vælge mellem tal fra 0 til 5, hvor 0 er helt slukket, 1 er den svageste lysstyrke og 5 er den stærkeste lysstyrke.

#### Lydstyrke

Næste indstilling handler om lydstyrke, repræsenteret ved en lille højttaler: Her kan De vælge mellem tal fra 0 til 5, hvor 0 svarer til ingen lyd overhovedet, 1 er den svageste lydstyrke, og 5 er den kraftigste lydstyrke.

### Indstilling af ur og kalender

Næste indstilling handler om at stille det ur og kalender der vises, når De trykker på den grønne knap på apparatets venstre kant (nr. 13 på illustrationen på side 4). Denne indstilling repræsenteres ved en kalender og et ur på skærmens venstre halvdel, og i højre side af skærmen ses den aktuelle dato og klokkeslæt. Ét af tallene i datoen eller klokkeslættet er fremhævet med rød skriftfarve.

Nu skal De bruge den orange knap til højre for skærmen til at vælge mellem årstal, måned, dato, time, minut og sekund. Det tal der er fremhævet med rødt kan derefter justeres op eller ned ved hjælp af de to blå knapper til højre for skærmen.

Når dato og klokkeslæt er stillet korrekt, skal De trykke på den orange knap til venstre for skærmen for at afslutte indstillingen af uret og kalenderen.

### Indstilling af "sortiment" af farvetilstande

Den sidste indstilling i denne menu er repræsenteret ved en cirkel delt i en sort og en hvid halvdel, og handler om hvilke farvetilstande De ønsker at kunne vælge imellem med farvetilstands-knappen (nr. 2 på illustrationen på side 4): Der er i alt 26 sådanne tilstande at vælge imellem, men for at undgå at De skal "bladre" gennem 26 valgmuligheder med farvetilstandsknappen for at skifte mel-

lem naturlige farver og den farvetilstand De har mest glæde af, kan De reducere det sortiment, man kan vælge med farvetilstandsknappen.

I denne indstilling viser skærmens højre halvdel en firkant, eventuelt med et flueben. Firkanten og baggrunden har hhv. tekstfarven og baggrundsfarven, og med de to blå knapper til højre for skærmen kan man "bladre" mellem alle 26 tilgængelige farvekombinationer. Ved at trykke på den orange knap til højre for skærmen kan man sætte eller fjerne fluebenet; de farvekombinationer, hvor der er sat flueben i firkanten vil kunne vælges med farvetilstands-knappen.

Bemærk: Farvetilstanden med naturlige farver er repræsenteret ved en firkant med tre striber i rød, grøn og blå; denne farvetilstand er "obligatorisk" og kan ikke fravælges.

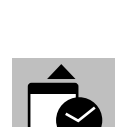

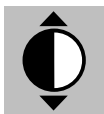

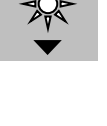

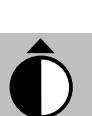

## Indstillingsmenu for gemte billeder

I dette afsnit beskrives den menu der kommer frem, hvis De kaldte menuen frem mens skærmen viste et billede, De tidligere har gemt. Emnerne i denne menu handler om at slette billeder De måtte have gemt, og eventuelle noter De måtte have indtalt dertil. I hvert tilfælde får De mulighed for enten at bekræfte eller fortryde Deres valg, men vær opmærksom på, at når De først har bekræftet en sletning, kan billedet eller noten *ikke* genskabes!

#### Sletten indtalt note fra det aktuelle, gemte billede.

Den første indstilling er repræsenteret ved en skraldespand med en højttaler, flankeret af et éttal; den handler om at slette en eventuelt indtalt note til det gemte billede, De havde på skærmen, da De kaldte menuen frem. I højre halvdel af skærmen ses en firkant – ved hjælp af de blå knapper til højre for skærmen kan De skifte mellem et grønt kryds og et rødt flueben; vælg fluebenet for at slette eller

krydset for at fortryde sletningen, og tryk derefter på den orange knap til højre for skærmen. Vælger De at slette den indtalte note, vises et timeglas i et kort øjeblik, mens noten slettes.

### Slette alle indtalte noter fra gemte billeder.

Den næste indstilling minder om den første, men bemærk at skraldespands-symbolet i dette tilfælde ikke længere er flankeret af et éttal; den sletter alle de noter De måtte have indtalt på alle de billeder, De har gemt.

På samme måde som i forrige indstilling skal De bruge de blå knapper til højre for skærmen til at vælge mellem grønt kryds (for at fortryde sletning) eller rødt flueben (for at gennemføre sletningen), og trykke på den orange knap til højre for skærmen for at bekræfte Deres valg.

### Slette et gemt billede

Næste indstilling er repræsenteret ved en skraldespand, flankeret af et éttal: Den handler om at slette det gemte billede, De havde på skærmen, da De kaldte menuen frem. Igen kan De med de blå knapper til højre for skærmen vælge mellem et grønt kryds (for at fortryde sletning) eller et rødt

flueben (for at gennemføre sletningen). Tryk på den orange knap til højre for skærmen for at bekræfte Deres valg.

## Slette alle gemte billeder

Som med de indtalte noter kan De også vælge at slette samtlige gemte billeder; bemærk at symbolet for denne indstilling er repræsenteret ved en skraldespand uden et éttal. Brug de blå knapper til højre for skærmen til at vælge mellem et grønt kryds (for at fortryde sletning) eller et rødt flueben (for at gennemføre sletningen). Tryk på den orange knap til højre for skærmen for at bekræfte Deres valg.

## Formater billed- og note-hukommelse

Den sidste indstilling gør i praksis det samme som den forrige; sletter alle gemte billeder og eventuelle indtalte noter – forskellen mellem de to er rent teknisk; brug denne måde at slette på, hvis der er kommet uorden i billed- og note-hukommelsen i Deres Mag7.

Som med de andre indstillinger i denne menu, skal De med de blå knapper til højre for skærmen vælge mellem et grønt kryds (der bekræfter sletningen) eller et grønt kryds (hvis De vil fortryde sletningen). Tryk på den orange knap til højre for skærmen for at bekræfte Deres valg.

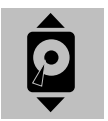

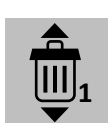

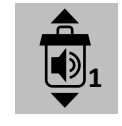

#### Versionsinformation

Symbolet for dette menupunkt består blot af teksten "VER". Dette menupunkt viser hvornår seneste ændringer i systemet i Deres Mag7 er foretaget. Hver ændring har et såkaldt versionsnummer, f.eks. 1.1.05, som også oplyses under dette menupunkt. Hvis De henvender Dem for at få udbedret en fejl ved Deres Mag7, kan det forekomme at De bliver bedt om at oplyse dette versionsnummer.

14

#### Informationsmenu

Den sidste menu har ikke nogen indstillinger, De kan ændre på; den viser blot forskellige oplysninger om Deres Mag7. Den kaldes frem ved at trykke på fastfrysnings-knappen (nr. 5 på illustrationen på side 4), og holde den nede i 1-2 sekunder. Med de to blå knapper til venstre for skærmen kan De "bladre" mellem menuens fire emner, men da der ikke er nogen indstillinger De kan ændre på, benyttes knapperne til højre for skærmen ikke i forbindelse med denne menu.

#### Batteriets ladestand

Første punkt i denne menu repræsenteres ved et batteri-symbol, og viser hvor meget strøm der er tilbage i Mag7's indbyggede, opladelige batteri: I skærmens højre halvdel vises et tal mellem 0% (som indikerer at batteriet er tæt på at være helt afladet) og 100% (som angiver et helt opladet batteri).

#### Hukommelsens indhold

Næste punkt i denne menu repræsenteres af et lille billede med et bjerg-motiv, og viser hvad der er gemt i Mag7's hukommelse: Skærmens højre halvdel viser ordene "Photo", efterfulgt af antallet af billeder De har gemt, samt "Voice", efterfulgt af antallet af indtalte noter.

#### Anvendt hukommelse

Symbolet for dette menupunkt afhænger af om De har sat et SD-hukommelseskort i Mag7 eller ej – se illustrationen til højre. Hvis De benytter et hukommelseskort, anvendes dette til lagring af billeder og indtalte noter *i stedet* for den hukommelse, der er indbygget i Mag7.

Under alle omstændigheder viser den højre halvdel af skærmbilledet hvor meget ledig plads der er i den anvendte hukommelse, og hvor meget hukommelse der i alt er til rådighed.

## Hvis der **er** isat SD-kort, ses dette symbol

Hvis der **ikke** er isat SD-kort, ses dette symbol

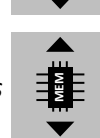

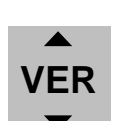

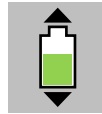

# Fejlsøgning

Dette afsnit beskriver en række tiltag, som De kan anvende hvis De oplever problemer med brugen af Deres Mag7. Hvis disse tiltag ikke afhjælper problemet, bedes De henvende Dem til Lys og lup med henblik på udbedring af fejlen.

| Problem                                              | Mulige løsninger                                        |
|------------------------------------------------------|---------------------------------------------------------|
| Der kan ikke tændes for Mag7.                        |                                                         |
|                                                      | Hvis De ikke kan tænde for apparatet, trænger det       |
|                                                      | muligvis til en opladning – mere herom på side ?.       |
| Skærmen er helt sort.                                | Mag7 er muligvis slukket. Tryk tænd/sluk-knappen        |
|                                                      | (nr. 17 på illustrationen på side 4) ind i et par       |
|                                                      | sekunder. Når apparatet er tændt, lyser den øverste     |
|                                                      | af de to indikatorlamper i nederste højre hjørne på     |
|                                                      | apparatets forside grønt (nr. 7 på illustrationen på    |
|                                                      | side 4).                                                |
|                                                      | Hvis apparatet er tændt, bruger De muligvis det         |
|                                                      | forkerte kamera – læs om valg af kamera på side ?.      |
| Ingen lyd.                                           | Lyden er muligvis slået fra – se mere om indstilling af |
|                                                      | lydstyrken under "Indstillingsmenu" på side ?.          |
| Billedet er for mørkt eller for lyst.                | Vær sikker på at De benytter det rigtige af Mag7's to   |
|                                                      | kameraer – mere om valg af kamera på side ?             |
|                                                      | Har De valgt en passende indstilling af skærmens        |
|                                                      | lysstyrke? Mere om indstilling af skærmens lysstyrke    |
|                                                      | på side ?.                                              |
| Billedet på skærmen er plettet eller uskarpt.        | Et uskarpt billede kan skyldes at De benytter det       |
|                                                      | forkerte kamera – mere om valg af kamera på side ?.     |
|                                                      | Prøv at rengøre skærmen og/eller kameraerne med         |
|                                                      | den medfølgende pudseklud.                              |
| Tekst på skærmen er for lille til at kunne læses.    | Skru op for forstørrelsen ved at bruge knappen til      |
|                                                      | forøgelse af forstørrelsesgraden (blå knap øverst til   |
|                                                      | højre for skærmen; nr. 4 på illustrationen på side 4).  |
| Forsøg på at gemme et billede slår fejl. Evt. kommer | Prøv at formatere kortet som beskrevet under            |
| der en fejlmeddelelse på skærmen i stil med "Card    | "Formater billed- og note-hukommelse" på side ?.        |
| Error".                                              |                                                         |
| Mag7 er forbundet til et tv, men billedet vises ikke | Denne fejl skyldes ofte at tv'et skal have "besked" på  |
| pa tv-skærmen.                                       | at vise billedet fra Mag/ (frem for f.eks. billedet fra |
|                                                      | en tv-kanal). Prøv at finde og trykke på en knap        |
|                                                      | mærket Av", AUX", "INPUT" eller lignende, enten         |
|                                                      | pa seive tv-apparatet eiler pa dets tjernbetjening.     |
|                                                      | Kontroller at kablet mellem Mag/ og tv-apparatet er     |
|                                                      | i sat neit I.                                           |

# Tekniske specifikationer

- Skærmstørrelse: 7" skærm i HD-opløsning (15½ cm bred, 8½ cm høj).
- Forstørrelse: Fra 2 til 32 ganges forstørrelse.
- Farvetilstande: 26 forskellige tilgængelige.
- Lagerkapacitet til gemte billeder: Plads til 50-100 billeder.
- Hukommelseskort: Kan benytte SD-hukommelseskort med indtil 32 gigabyte lagerplads.
- Batteri: 5200 milliamperetimer lithium-batteri.
- Drifttid: Godt og vel 4 timers drift på en fuld opladning.
- Tv-udgang: Analog AV-udgang samt digital HDMI-udgang.
- Udvendige mål: 19½ cm lang, 12½ cm bred og 3 cm tyk.
- Vægt: Cirka 435 gram.